Rue Jardinière 69info@cifc-ne.chT+41 32 910 94 072300 La Chaux-de-Fondswww.cifc-ne.ch

Télécharger Google CHROME

**Ouvrir un page Google** 

- Paramètres

# Procédure de mise à niveau de Google pour l'ouverture de documents PDF

D X ΞJ ☆ Nouvel onglet Ctrl+T Ave... Ctrl+N Nouvelle fenêtre Nouvelle fenêtre de navigation privée Ctrl+Maj+N Historique **Téléchargements** Ctrl+J Favoris F 7 100 % Zoom 6.4 Ctrl+P Imprimer... Caster.... Rechercher... Ctrl+F Plus d'outils Couper Copier Coller Modifier Paramètres Aide Quitter

cifo-ne

CIFC-NE · Communauté d'intérêt pour la formation commerciale

Rue Jardinière 69info@cifc-ne.chT+41 32 910 94 072300 La Chaux-de-Fondswww.cifc-ne.ch

cifa-ne-

### - Confidentialité et sécurité / paramètre de sites

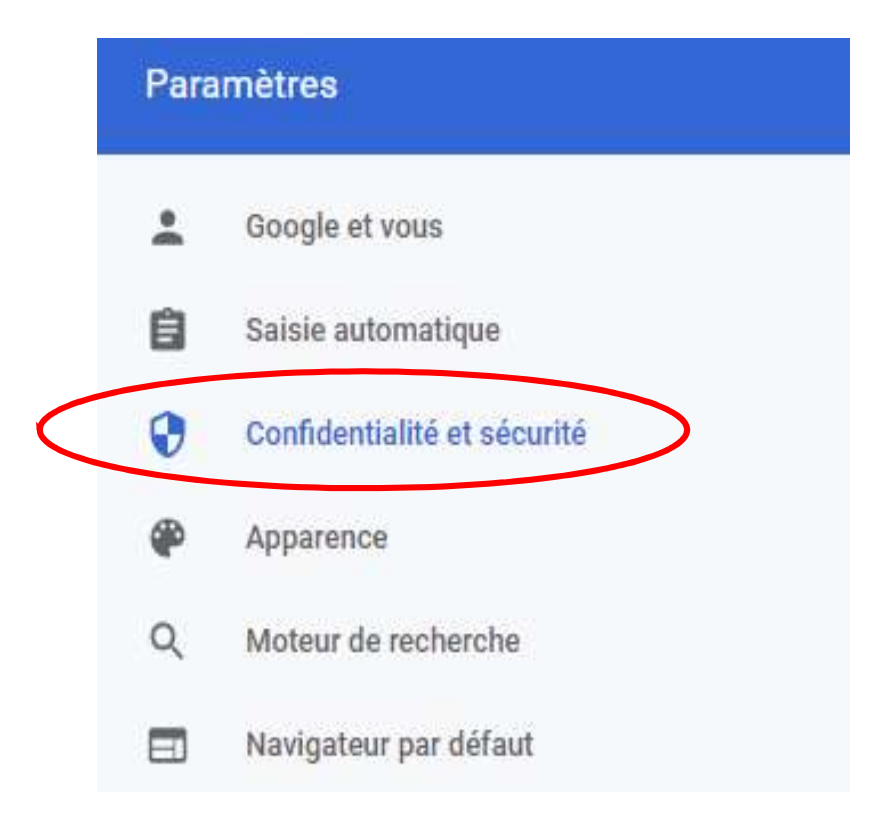

mangation accurace (protection contre les sites dangereux) et autres parametres de securite

#### Paramètres des sites

photo, fenêtres pop-up et plus)

Permet de contrôler les informations que les sites peuvent utiliser et afficher (position, appareil

Privacy Sandbox

-----

.

CIFC-NE · Communauté d'intérêt pour la formation commerciale

Rue Jardinière 69info@cifc-ne.chT+41 32 910 94 072300 La Chaux-de-Fondswww.cifc-ne.ch

# cifo-ne

## - Paramètres de contenu supplémentaires (tout en bas de la page)

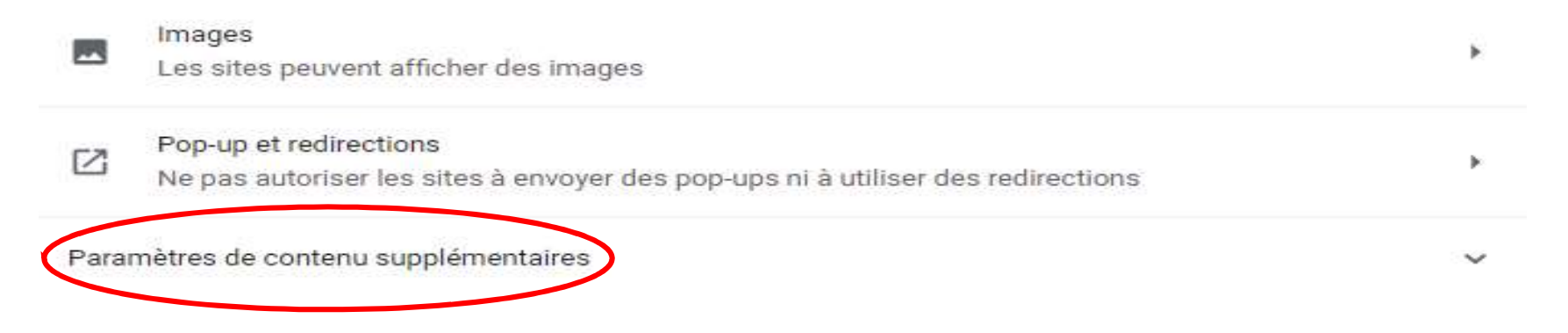

- Documents PDF

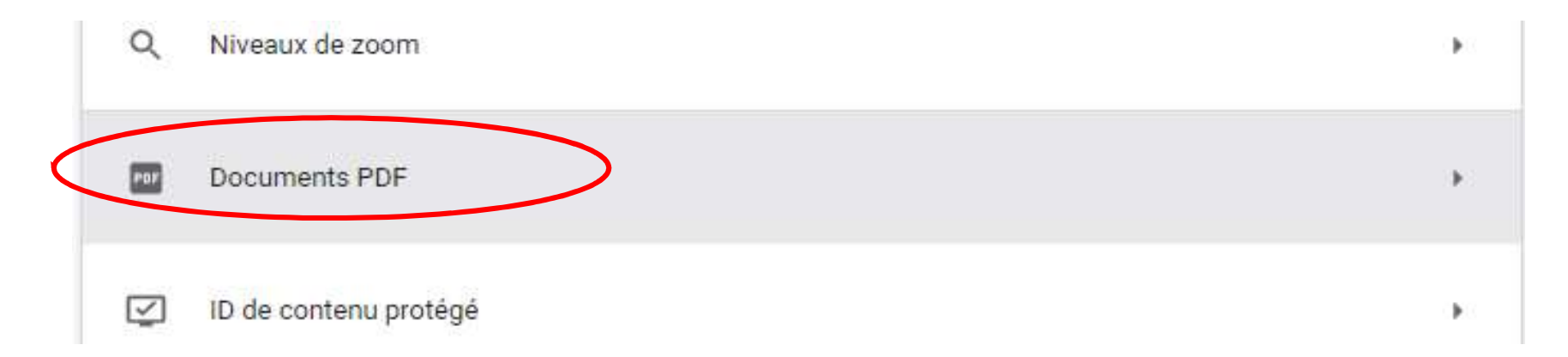

CIFC-NE · Communauté d'intérêt pour la formation commerciale

Rue Jardinière 69info@cifc-ne.chT+41 32 910 94 072300 La Chaux-de-Fondswww.cifc-ne.ch

cifo-ne-

## Sélectionner « Télécharger les PDF »

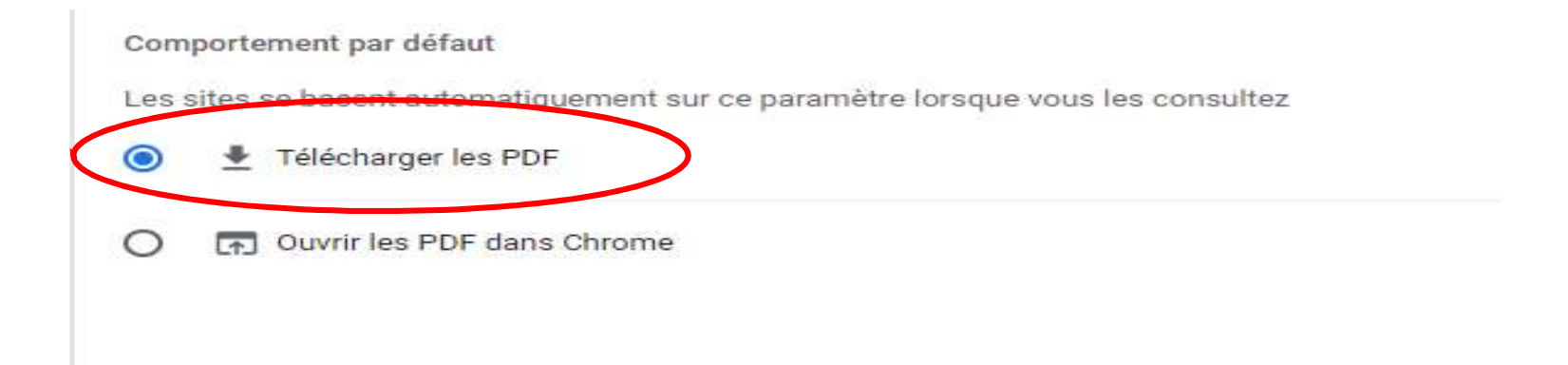